### Instrukcja: Rozpoczęcie pracy z Wrocławską Platformą Edukacyjną i Microsoft Teams.

1. Uruchom przeglądarkę (najlepsza dla WPE + Office 365 jest Chrome) i wejdź na adres https://pe.edu.wroclaw.pl

| pe.edu.wroclaw.pl     O projekcie Kontakt Regularnin Rekomendowane strony | Nie jesteś zalogowany(a) (Zaloguj się)                                |
|---------------------------------------------------------------------------|-----------------------------------------------------------------------|
| wrocławsk <del>a</del><br>platforma edukacyjna                            |                                                                       |
| Ogłoszenia dotyczące witryny                                              | Zaloguj się<br>Zaloguj się uzwalac skolego konta<br>Office365 Connect |

- 2. Z prawej strony w sekcji Zaloguj się kliknij Office365 Connect.
- 3. Wpisz login, który otrzymałeś: adres e-mail w domenie @edu.wroclaw.pl i kliknij Dalej.

| Microsoft                            |       |  |
|--------------------------------------|-------|--|
| Zaloguj                              |       |  |
| tomtes3079@edu.wroclaw.pl            |       |  |
| Nie masz konta? Utwórz je!           |       |  |
| Nie możesz uzyskać dostępu do konta? |       |  |
| Opcje logowania                      |       |  |
|                                      | Dalej |  |

4. Wpisz hasło tymczasowe, które otrzymałeś i dwa razy swoje nowe hasło, które będziesz pamiętać. Następnie **Zaloguj**.

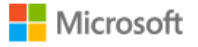

tomtes3079@edu.wroclaw.pl

# Zaktualizuj hasło

Musisz zaktualizować hasło, ponieważ logujesz się pierwszy raz lub Twoje hasło wygasło.

•••••

•••••

•••••

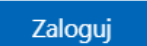

5. Jeżeli konto na WPE jest jedynym twoim kontem z dostępem do Office 365 i korzystasz z prywatnego konta w systemie Windows (nie jest współdzielone z innym użytkownikami) to kliknij **Tak**. W przeciwnym wypadku **Nie**.

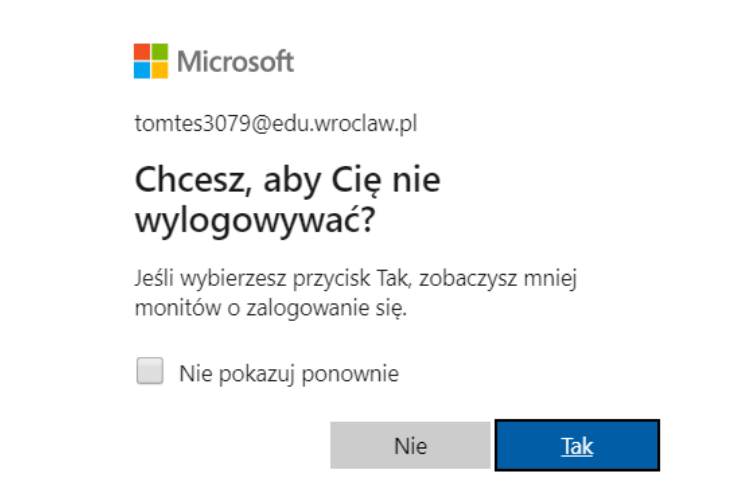

6. Następnie potwierdź swoje dane wybierając **Zapisz mój profil**. Konto WPE w ramach usługi Office 365 udostępnia ci skrzynkę pocztową, z której możesz korzystać. Dlatego zalecamy pozostawienie proponowanego adresu e-mail w domenie @edu.wroclaw.pl.

| ≡ wpe<br>t€kz pe.edu.wroclaw.pl                           | O projekcie Kontakt Regulamin                                                                                                    | Rekor       | mendowane strony                                                                                                    |                                       |                                                    |  |
|-----------------------------------------------------------|----------------------------------------------------------------------------------------------------|-------------|----------------------------------------------------------------------------------------------------|---------------------------------------|----------------------------------------------------|--|
| Kokpit     Strona główna     Kalendarz     Prywatne pliki | Tomasz Testowy <sup>•</sup> <sup>Wiadomość</sup><br>Kokpit / Preferencje / Konto użytkownika / Modyfikuj profil                     |             |                                                                                                    |                                       |                                                    |  |
|                                                           | Cogólne         Imię         Nazwisko         E-mail         Wyświetlanie adresu e-mail         Wybierz kraj         Strefa czasowa | )<br>)<br>) | Tomasz<br>Testowy<br>tomtes3079@edu.wroclaw.pl<br>Tylko inni uczestnicy kursu mogą zobac<br>Polska<br>Strefa czasowa serwera (Europa / Warsz<br>Zdjęcie może zostać dodane do profilu<br>Zapisz mój profil Anuluj | zyć mój adres e-mail ¢<br>¢<br>awa) ¢ | ✓ Zwiń wszystko<br>wszystkich wymaganych danych. × |  |
|                                                           | W tym formularzu są pola wymagane oznaczone <b>O</b>                                                                                |             |                                                                                                    |                                       |                                                    |  |

7. W kolejnych krokach zapoznaj się z **Regulaminem**, **Polityką prywatności**, **Klauzulą informacyjną** i kliknij na dole strony przycisk **Dalej**.

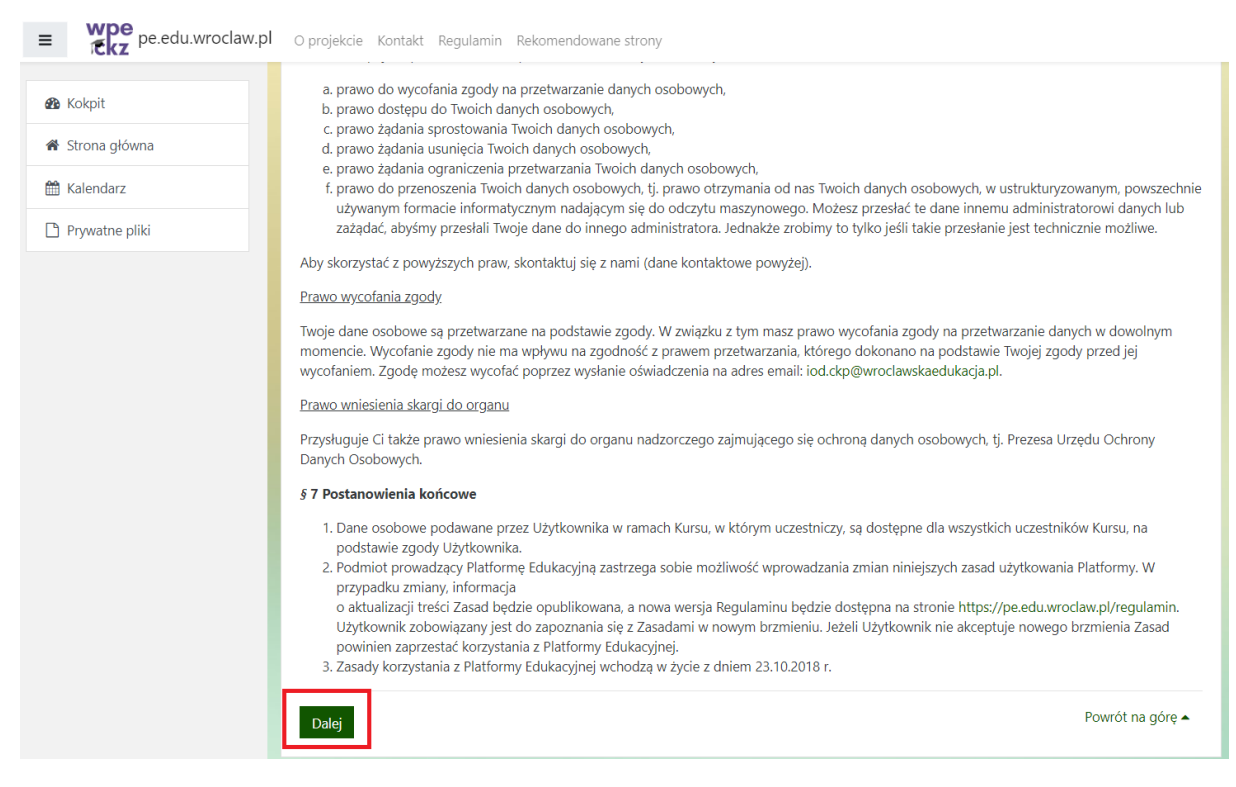

#### 8. Następnie zaakceptuj przeczytane dokumenty i kliknij Dalej.

Zanim będziesz mógł kontynuować musisz wyrazić zgodę na wszystkie przedstawione polityki.

## Zgoda

Proszę o wyrażenie zgody na następujące polityki

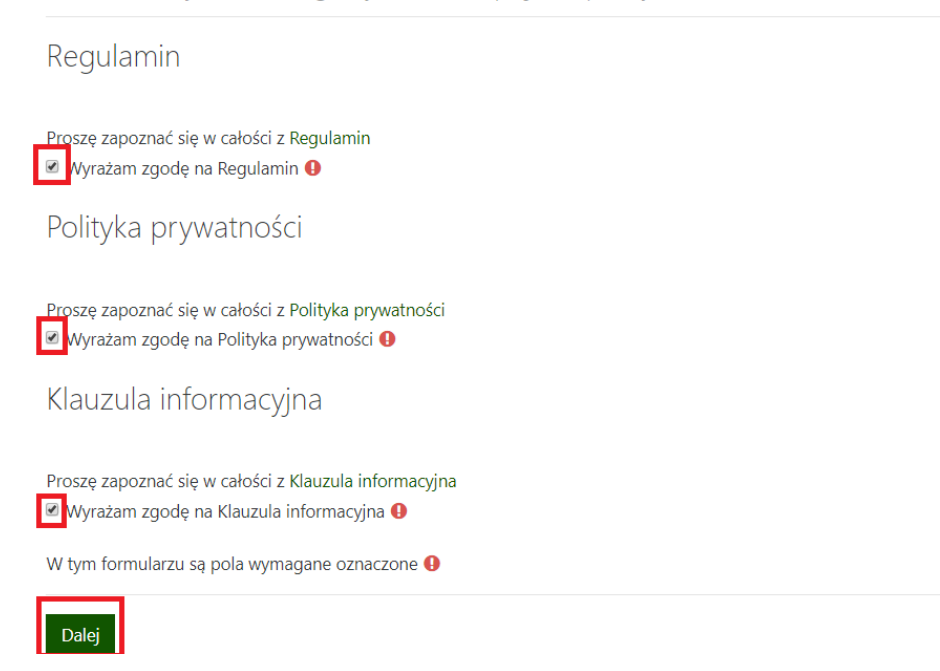

#### 9. Twoje konto zostało aktywowane.

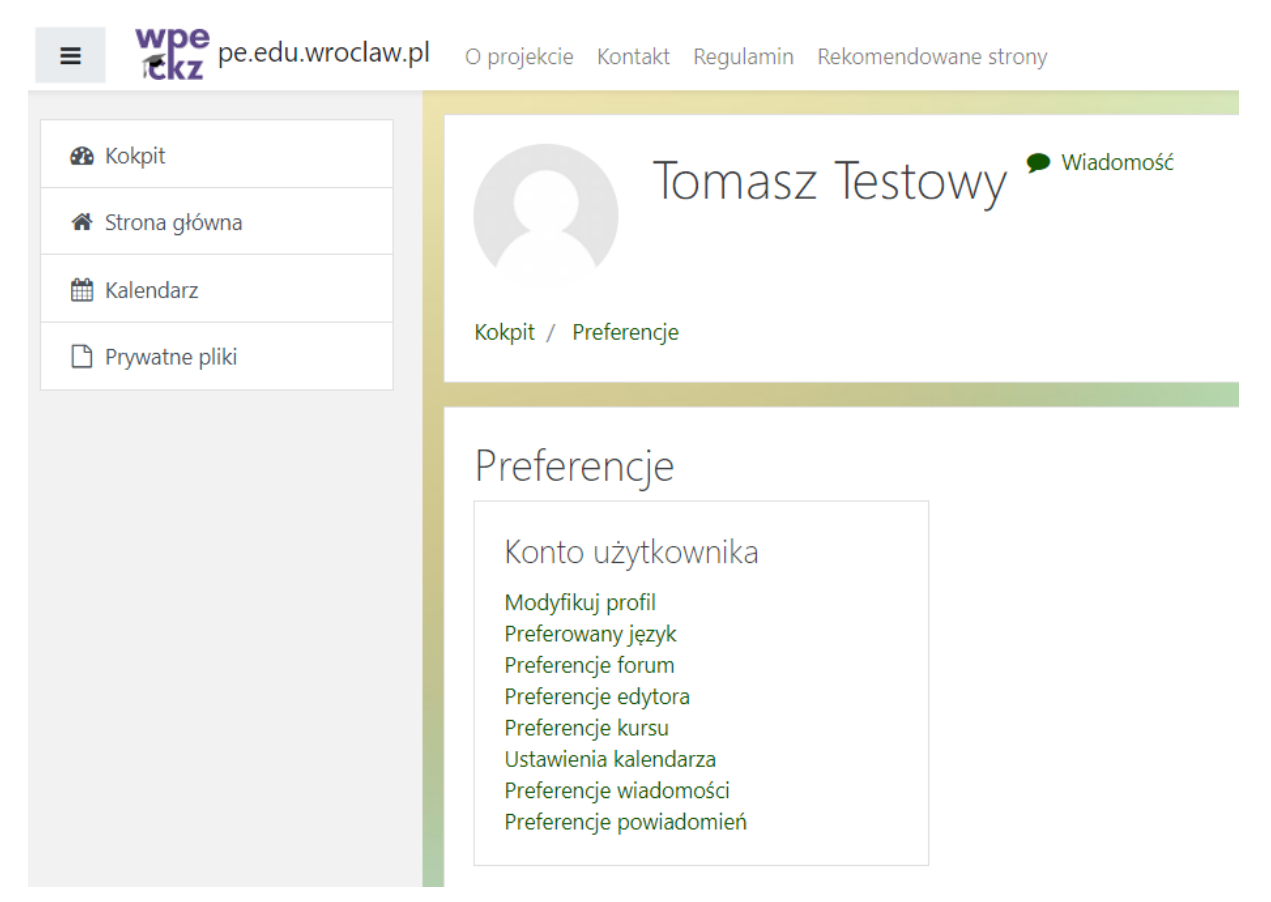

10. W celu skorzystania z Microsoft Teams z lewego menu wybierz **Kokpit** i z prawej strony kliknij **Zespoły Microsoft**.

| ≡ te.edu.wroclaw.pl         | O projekcie Kontakt Regulamin Rekomendowane strony                                                                                                    |               |                           | 🌲 🍺 Tomasz Testowy 🔿 👻                                                                                                    |
|-----------------------------|----------------------------------------------------------------------------------------------------|---------------|---------------------------|----------------------------------------------------------------------------------------------------|
| 🔹 Kokpit<br>🌴 Strona główna | Przegląd kursów                                                                                                    |               |                           | Szukaj kursu                                                                                                    |
| 🛗 Kalendarz                 | ▼ Wszystkie (bez ukrytych) ▼                                                                                                    |               | 🗄 Nazwa kursu 👻 🎫 Karty 👻 |                                                                                                    |
| 🕒 Prywatne pliki            |                                                                                                    |               |                           | Szukaj                                                                                                    |
|                             |                                                                                                    | žadnego kursu |                           | Microsoft<br>Ne jesteś podłączony do żadnych usług Microsoft.<br>Mój Delve<br>Oz Mój e-mail                                                   |
|                             | Pokaż 12 🔻                                                                                                    |               |                           | F Moje formularze                                                                                                    |
|                             | Kategorie kursów                                                                                                    |               |                           | Mój OneNote                                                                                                    |
|                             | <ul> <li>Dzwonek</li> <li>Python I Sztuczna inteligencja</li> <li>Grupa zawodów Elektryczno-elektroniczno-teleinformatyczna</li> <li>Grupa zawodów Mechaniczna</li> <li>Technologia informatyczna w pracy z uczniem SPE</li> <li>Platforma Edukacyjna</li> <li>Office 365</li> <li>Koncentracja</li> </ul> | 3             |                           | Microsoft Stream     Zespoły Microsoft     Moj Sways     Synchronizacja kalendarza Outlook     Edytuj ustawienia     Zainstaluj pakiet Office |
|                             | <ul> <li>Uczeń Bezpieczny w Internecie</li> <li>DORADZTWO ZAWODOWF</li> </ul>                                                                                                    |               |                           |                                                                                                    |